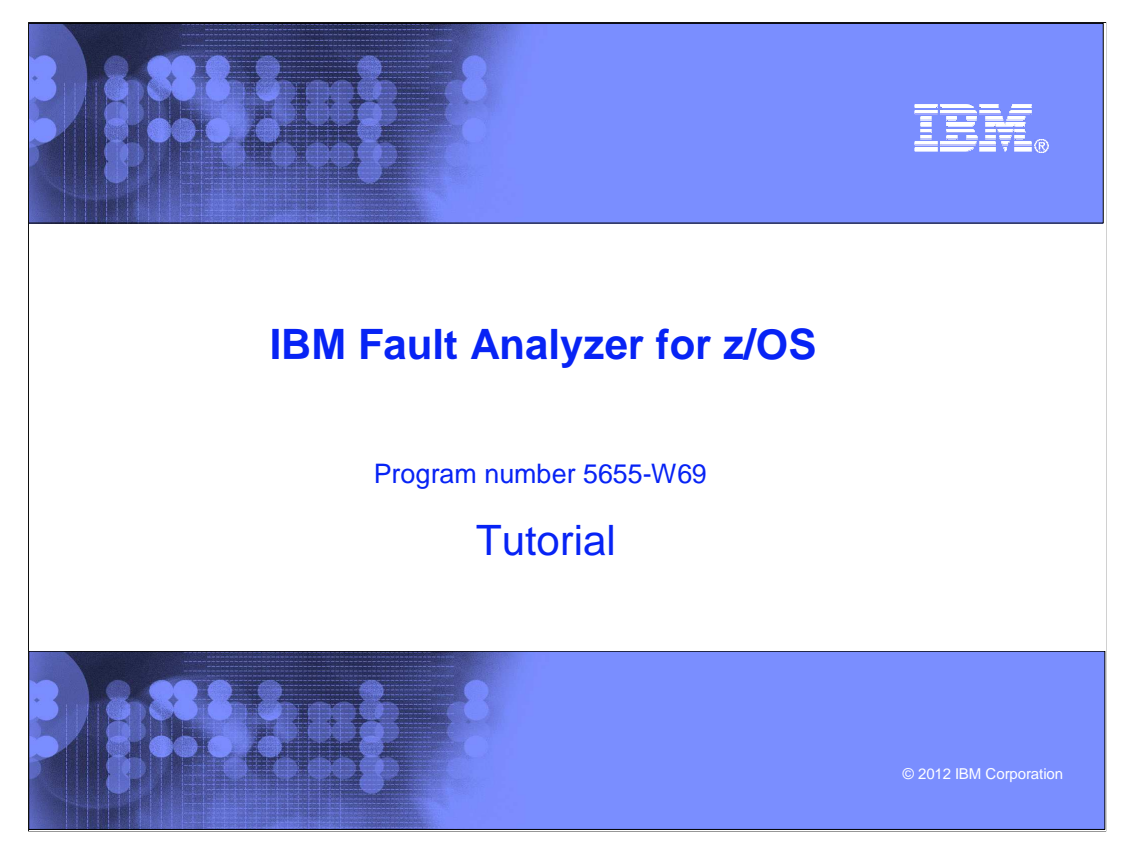

This is the tutorial for IBM's Fault Analyzer for z/OS<sup>®</sup>, one of the IBM zSeries<sup>®</sup> problem determination tools.

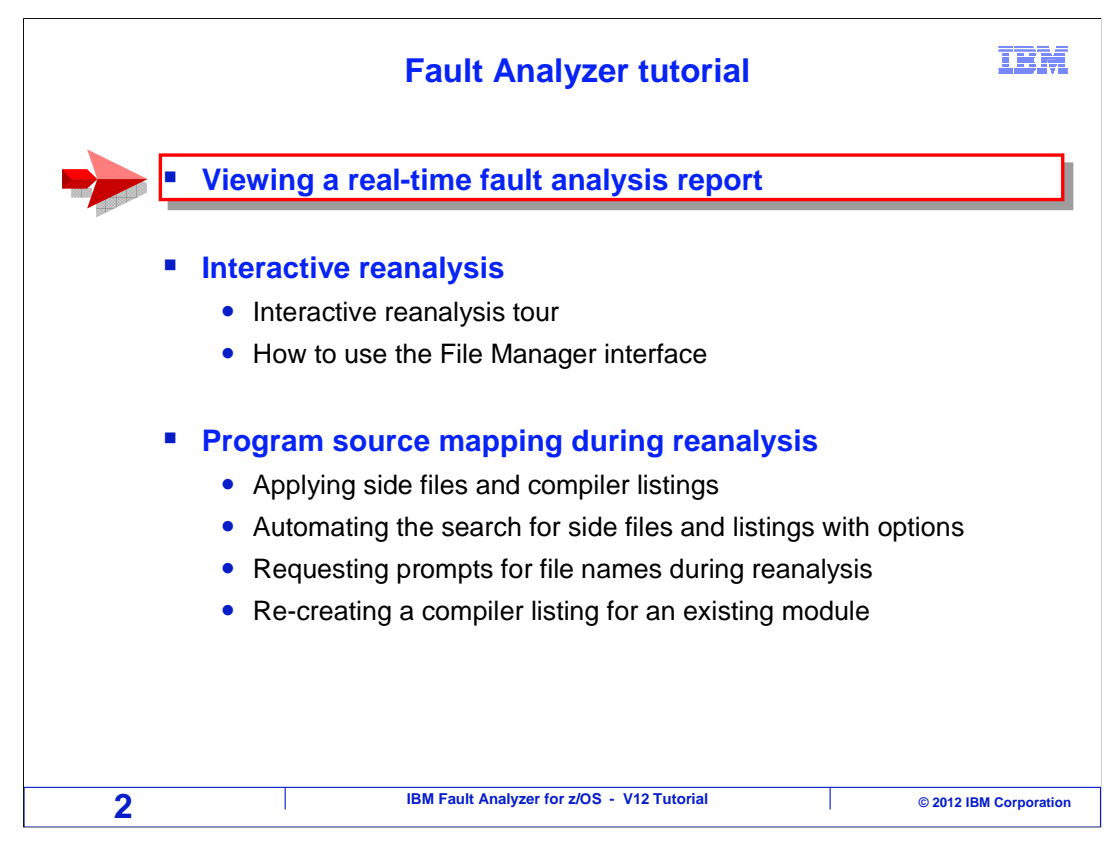

In this section, you will see how to view a real-time report from the online interface.

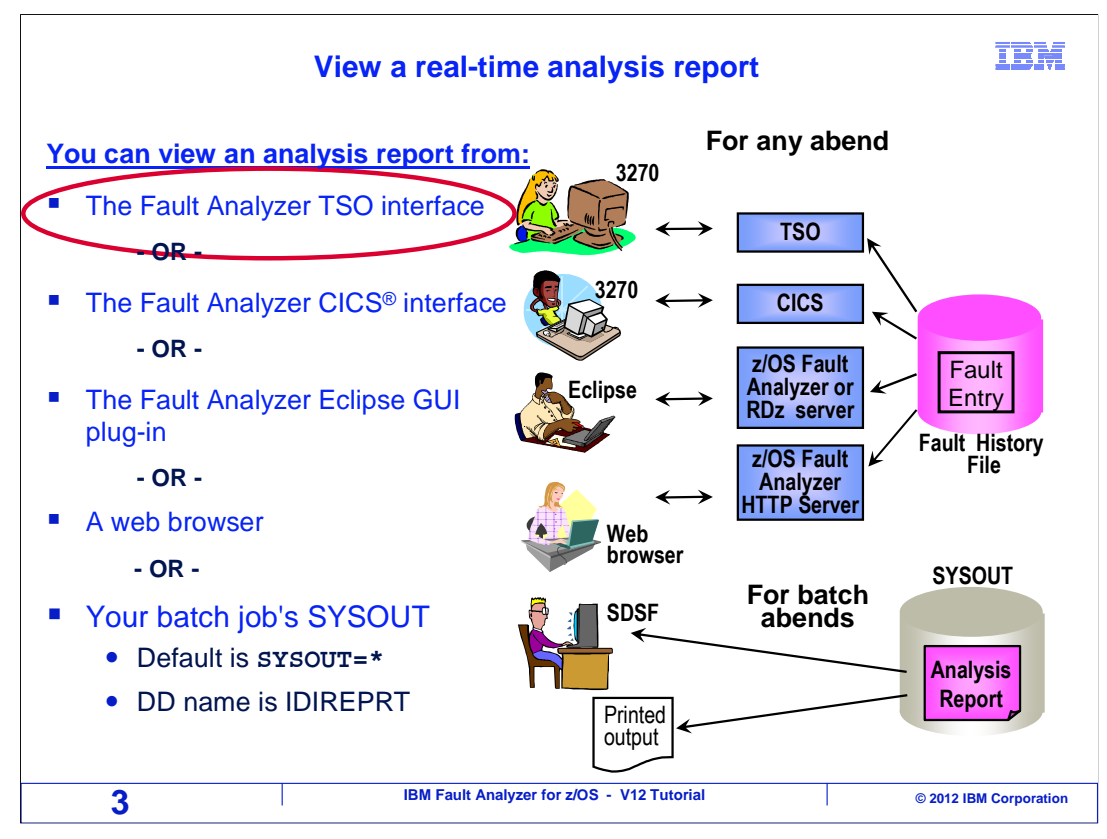

In this example, the TSO online interface is used to view a real-time report. The person who installs Fault Analyzer on your system sets up a menu option or a command for you to get to the online interface. If you do not know how to get to the online interface on your system, contact your systems programmer or help desk.

| Viev                                                                                                    | ving a real-t                                                                                                    | ime ana                                                                                                    | lysis re                                                                                         | port                                                                            | IBM                                                                                                    |
|----------------------------------------------------------------------------------------------------|----------------------------------------------------------------------------------------------------|----------------------------------------------------------------------------------------------------|--------------------------------------------------------------------------------------------------|---------------------------------------------------------------------------------|----------------------------------------------------------------------------------------------------|
| <u> </u>                                                                                                    | N <u>S</u> ervices <u>H</u> e                                                                                                    | elp l                                                                                                    | Jse a <u>V</u> (<br>/iew a Rea                                                                   | or <u>S</u> lin<br>al-Time                                                      | Report                                                                                                    |
| IBM Fault Analyzer -<br>Command ===>                                                                                                    | Fault Entry Li                                                                                                    | st                                                                                                    |                                                                                                  |                                                                                 | Line 1 Col 1 80<br>_ Scroll ===> <u>HALF</u>                                                                                                    |
| <pre>Fault History File or<br/>{The following line of<br/>report), I (Interact:<br/>(Duplicate history),<br/>entry).}</pre>                                                                                                    | r View : <u>'FAUL</u><br>commands are av<br>ive reanalysis)<br>C (Copy fault                                                                                                    | TANL.V10R<br>vailable:<br>, B (Batc<br>entry), M                                                           | 1.HIST'<br>? (Query)<br>h reanaly:<br>(Move fau                                                  | Vor<br>sis), D<br>ult ent                                                       | S (View saved<br>(Delete), H<br>ry), X (XMIT fault                                                                                                    |
| Y       Fault_ID       Sob/Tran         Y       F00905       DNET845X         F00904       ADP0T24L         F00903       ADP0T24L         F00902       DNET246F         F00901       RDP0T621         F00900       RDP0T621         F00899       RDP0T621         F00898       RDP0T621         F00897       EPSL | Job_ID         Dups           JOB15885         JOB15885           JOB15840         JOB15836           JOB15775         JOB15779           JOB15740         JOB15738           JOB15734         STC11273 | User_ID<br>DNET845<br>ADPOT24<br>ADPOT24<br>DNET246<br>RDPOT62<br>RDPOT61<br>RDPOT62<br>RDPOT62<br>DNET215 | Sys/Jod<br>DEMOMVS<br>DEMOMVS<br>DEMOMVS<br>DEMOMVS<br>DEMOMVS<br>DEMOMVS<br>DEMOMVS<br>CICSAOR5 | Abend<br>S0C7<br>S522<br>S0C7<br>S0C7<br>S0CB<br>U4038<br>U4038<br>S0CB<br>4038 | Date         Class           2010/02/23         A           2010/02/23         A |
| 4                                                                                                    | IBM Fault Anal                                                                                                    | yzer for z/OS -                                                                                            | V12 Tutorial                                                                                     |                                                                                 | © 2012 IBM Corporation                                                                                                    |

The online interface is shown, and a fault history file has been opened. Notice that a list of available line commands is shown. Enter a V (for view) or S (for select) next to an entry to view its real time report. Press enter.

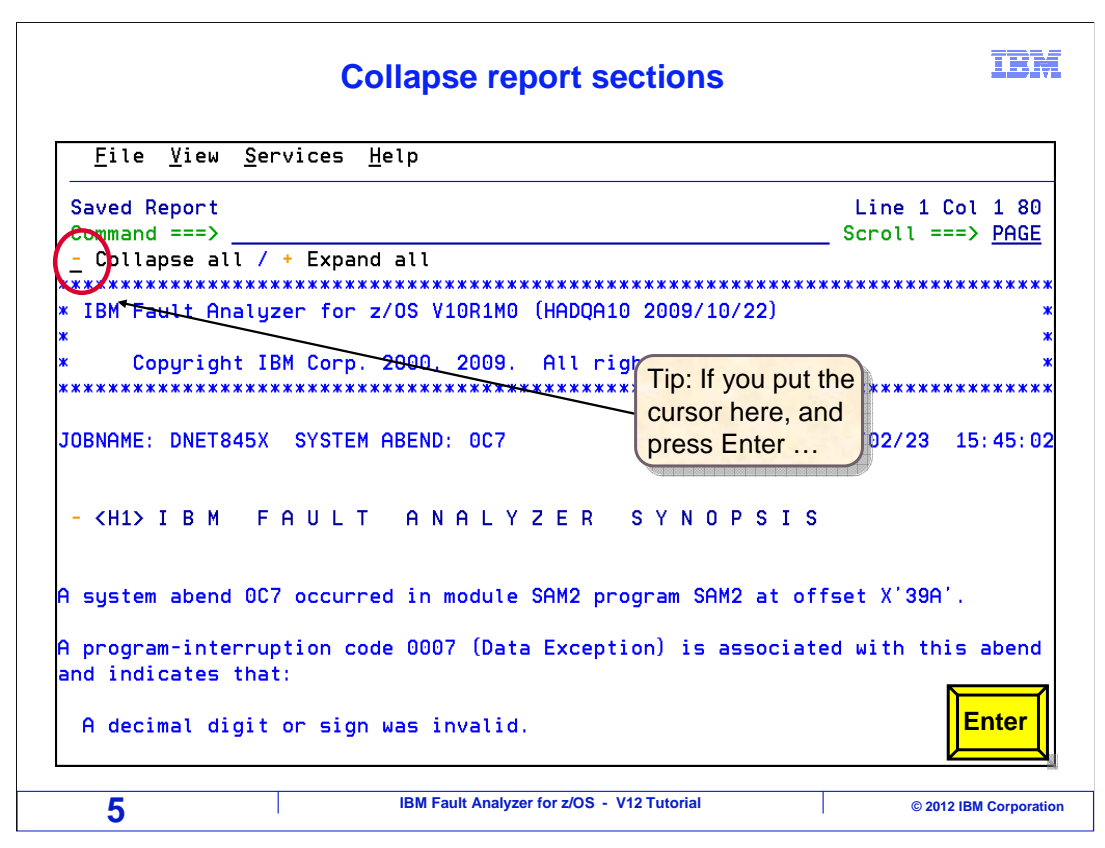

The real-time report is shown. The real-time report is exactly the same, whether you view it in SYSOUT or in the history file from the online interface.

But an advantage of using the online interface is that you can collapse and expand report sections. To collapse all of the sections, put your cursor on the minus sign next to the "Collapse All" field, and press enter.

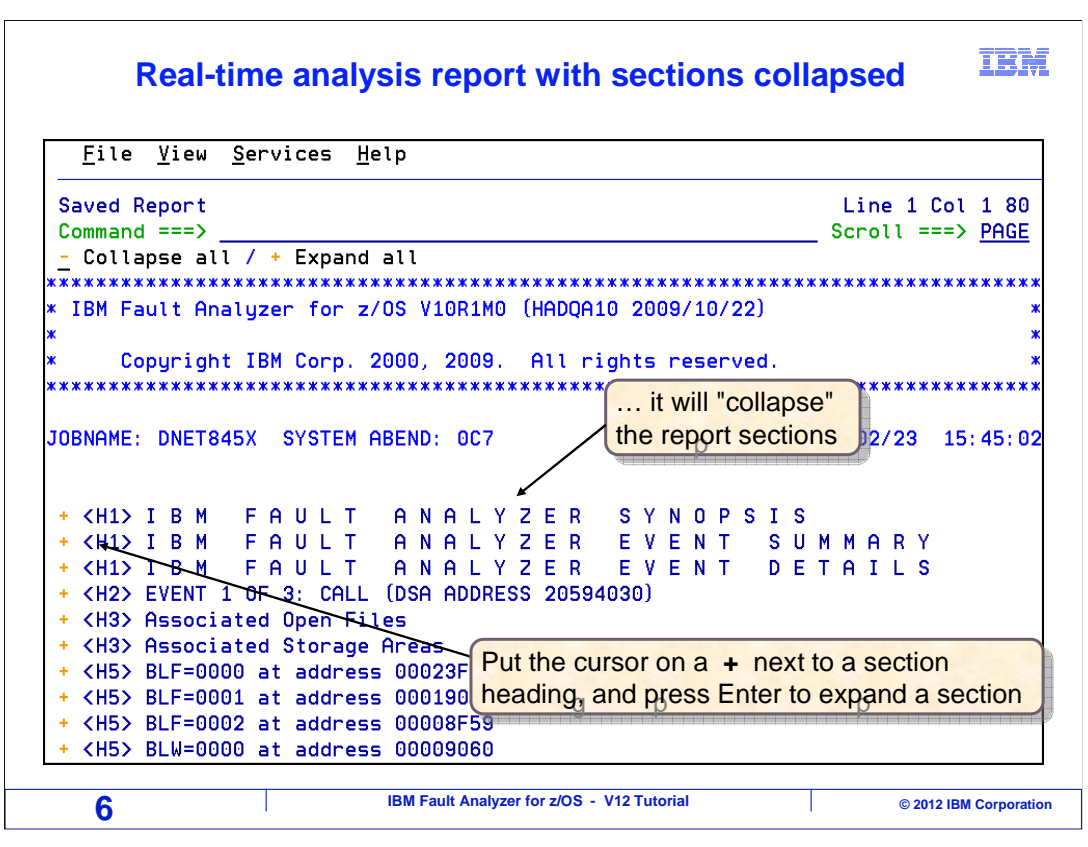

Now all report sections are collapsed. To expand any individual section, put your cursor on the plus sign next to the section header and press enter.

|                                                                                                    | Ex                                                                                                    | pand report                                                                                                    | sections                                                                                                    | IBN                                        |
|----------------------------------------------------------------------------------------------------|----------------------------------------------------------------------------------------------------|----------------------------------------------------------------------------------------------------|----------------------------------------------------------------------------------------------------|--------------------------------------------|
| <u>F</u> ile <u>V</u> iew                                                                                                    | <u>S</u> ervices <u>H</u> e                                                                                                    | elp                                                                                                    |                                                                                                    |                                            |
| Saved Report<br>Command ===><br>- Collapse al                                                                                                    | 1 Expand                                                                                                    | all                                                                                                    |                                                                                                    | Line 1 Col 1 80<br>Scroll ===> <u>PAGE</u> |
| * IBM Fault An<br>* Copyrigh<br>***************<br>JOBNAME: DNET8                                                                                                    | alyzer for z,<br>t IBM Corp. 2<br>************************************                                                                 | Put the curse<br>here, and pr<br>Enter<br>ABEND: 0C7                                                                                                    | OCOUNT OF THE OCOUNT OF THE OC | **************************************     |
| + <h1> I B M<br/>+ <h1> I B M<br/>+ <h1> I B M<br/>+ <h2> EVENT<br/>+ <h3> Associ<br/>+ <h3> Associ<br/>+ <h5> BLF=00<br/>+ <h5> BLF=00<br/>+ <h5> BLF=00<br/>+ <h5> BLF=00<br/>+ <h5> BLF=00</h5></h5></h5></h5></h5></h3></h3></h2></h1></h1></h1> | F A U L T<br>F A U L T<br>F A U L T<br>1 OF 3: CALL<br>ated Open Fi<br>ated Storage<br>00 at address<br>01 at address<br>00 at address | A N A L Y Z E F<br>A N A L Y Z E F<br>A N A L Y Z E F<br>(DSA ADDRESS 205<br>les<br>Areas<br>5 00023F88<br>5 00019008<br>5 00008F59<br>5 00008F59<br>5 00009060 | 8 SYNOPSI<br>8 EVENT S<br>8 EVENT D<br>94030)                                                                                                    | S<br>UMMARY<br>ETAILS<br>Enter             |
| 7                                                                                                    |                                                                                                    | IBM Fault Analyzer for z/OS                                                                                                    | S - V12 Tutorial                                                                                                    | © 2012 IBM Corporat                        |

Or you can expand all of the sections again by putting your cursor on the plus sign next to the "Expand all" field and press enter.

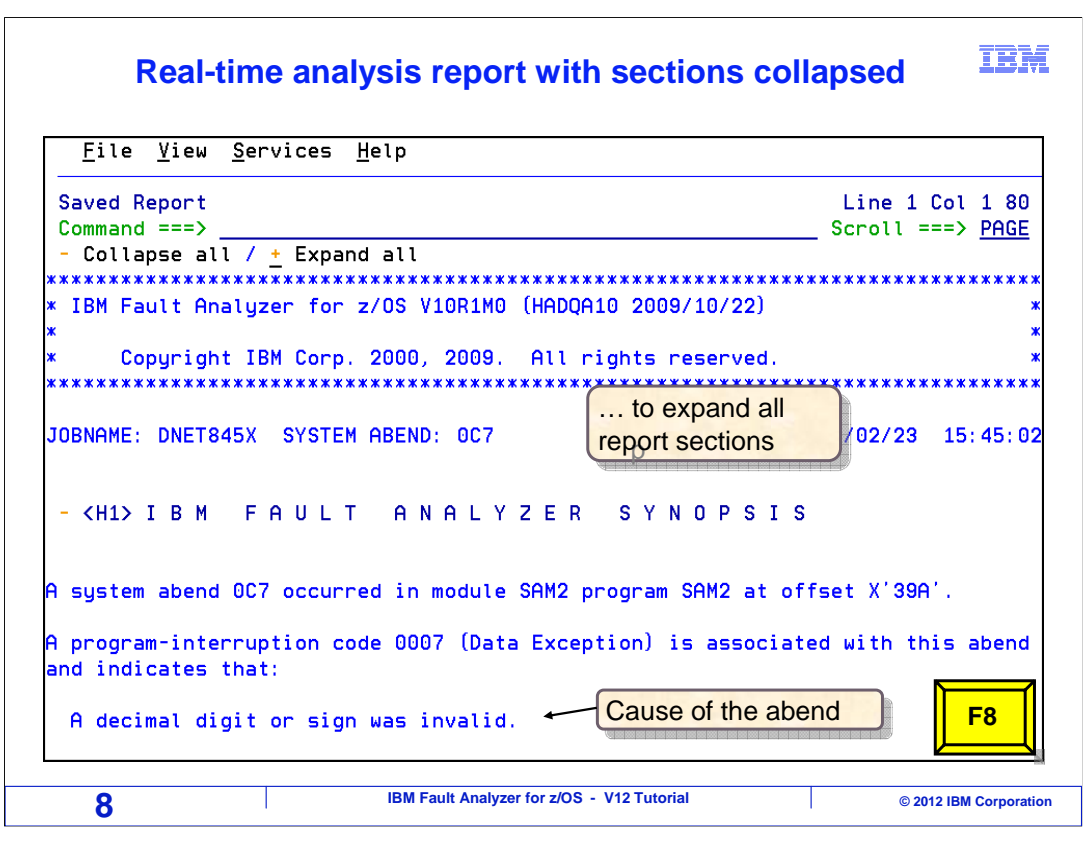

And all report sections are displayed again. Next you will see a tour of the contents of the report.

The synopsis is the first section. In many ways this is the most important section, because it gives you high level information about the abend. First the abend code, 0C7, is shown. You see the name of the program where the abend occurred, and the offset, which in some cases is helpful. When possible, fault analyzer gives a brief explanation of the abend code. In this case the description is: "A decimal digit or sign was invalid". Now you know that this abend was caused by bad data in a field.

It also says that the abend occurred in program SAM2, in a load module called SAM2. Scrolling forward...

| <u></u>                             | ervices <u>H</u> elp                                                       |                                                 |              |
|-------------------------------------|----------------------------------------------------------------------------|-------------------------------------------------|--------------|
| Saved Report                        |                                                                            | Line 21 Col 1<br>Scroll ===> F                  | l 80<br>PAGE |
| ne cause of the<br>nat immediately  | <pre>! failure was program SAM2 in<br/>preceded the failure was:</pre>     | n module SAM2. The COBOL source                 | cod          |
| Source<br>Line #                    |                                                                            | Abending                                        |              |
| 000088 ×<br>000089<br>000090        | *** Add this customer's<br>COMPUTE BALANCE-TOTAL =<br>BALANCE-TOTAL + CUST | BALANCE to the grand total ***<br>-ACCT-BALANCE |              |
| ne COBOL source                     | e code for data fields invol                                               | ved in the failure:                             |              |
| Source<br>Line #                    |                                                                            |                                                 |              |
|                                     |                                                                            | PIC S9(7)V99 COMP-3.                            |              |
| ne COBOL source<br>Source<br>Line # | code for data fields involv                                                | ved in the failure:<br>PIC S9(7)V99 COMP-3.     |              |

Since source information was available, and that is important, it shows the actual statement where the abend occurred. In this case, it was a compute statement. You see the definitions for the variables involved in the failure. Scrolling forward...

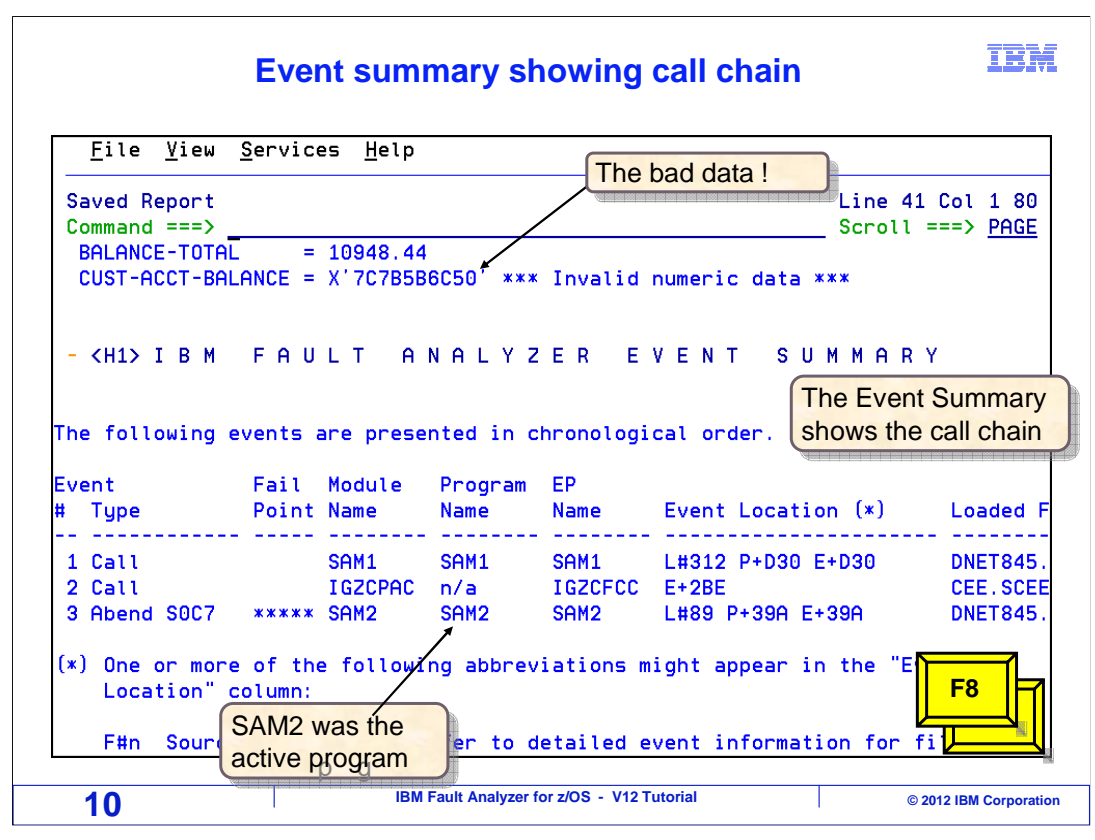

... it shows the values of the variables that were referenced by the current statement. Notice that in this case it flags a variable, "CUST-ACCT-BALANCE", as having invalid numeric data.

So at this point you know that the abend occurred in a program called SAM2, you know which statement caused it, and you even know that it abended because it was trying to perform a computation using a variable that had bad numeric data. That was all in the first part of the report, the synopsis section.

The next section is the event summary. There are some terms that are important to know in fault analyzer. One is the word "event". Any time you see that word, event, think: "items in the call chain" or "programs in the call chain". The event summary shows the call chain and other system level events.

In this example there was a main program named SAM1, that called program named SAM2. The abend occurred in the SAM2 (called) program. You see the entire call chain shown here from the main program all the way down to the program where the abend occurred.

You may also see system level modules in the call chain. For example, modules that start with CEE for language environment, or DSN for DB2<sup>®</sup>. It is not unusual to see system modules listed in the call chain even if they were not explicitly called by your application programs. Understanding the system modules can sometimes help you in your abend analysis, but more often you can ignore them.

Also notice that it shows the current locations in each program. In the case of SAM2, the current statement was line 89, shown as L#89. Scrolling down again...

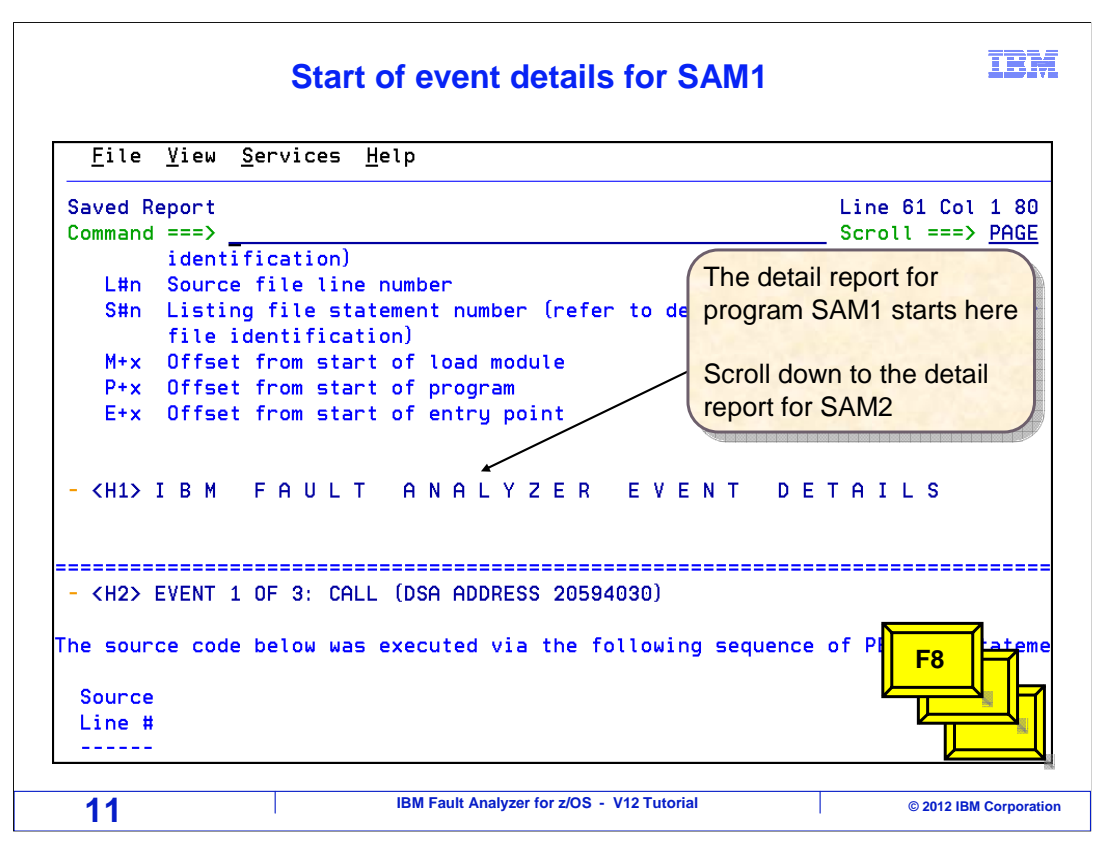

Next there is a detail report for each program in the call chain. The next section is the detail report for event 1 of 3, which is the main program SAM1. Scrolling forward until the detail report for the abending program is reached.

| Start of event details for SAM                                                                                                    | 2 IBM                                                                                                    |
|----------------------------------------------------------------------------------------------------|----------------------------------------------------------------------------------------------------|
| <u>F</u> ile <u>V</u> iew <u>S</u> ervices <u>H</u> elp                                                                                          |                                                                                                    |
| Saved Report<br>Command ===><br>- <h2> EVENT 3 OF 3: ABEND SOC7<br/>************************************</h2>                                    | Line 553 Col 1 80<br>SAM2 was the third<br>event in the call<br>chain.<br>This is the start of<br>the detail report for<br>SAM2 |
| The source code below was executed via the following sequence<br>Line #<br><br>000079 PERFORM 100-CALC-BALANCE-STATISTICS.<br>COBOL Source Code: | uence of PERFORM stateme                                                                                                    |
| 12 IBM Fault Analyzer for z/OS - V12 Tutorial                                                                                                    | © 2012 IBM Corporation                                                                                                    |

Here is the beginning of the detail section for program SAM2, where the abend occurred. SAM2 was the third event in the call chain.

| Col 1 8(<br>===> <u>PAGE</u> |
|------------------------------|
|                              |
|                              |
|                              |
|                              |
| ATUS.                        |
|                              |
|                              |
| ***                          |
|                              |
|                              |
|                              |
|                              |
| ent at                       |
| end                          |
|                              |
|                              |

You see the active statement in this program, a COMPUTE statement. Several lines of code before and after the abending statement are also shown to help you locate the statement in the program. Scrolling forward...

|                                                                                                |                                                                  | <u></u> F                                                                                         |                                                           |                                              |
|------------------------------------------------------------------------------------------------|------------------------------------------------------------------|---------------------------------------------------------------------------------------------------|-----------------------------------------------------------|----------------------------------------------|
| Saved Report<br>Command ===><br>Line #                                                         |                                                                  |                                                                                                   |                                                           | Line 593 Col 1 80<br>Scroll ===> <u>PAGE</u> |
| 000059<br>000066                                                                               | 05<br>05                                                         | CUST-ACCT-BALANCE<br>BALANCE-TOTAL                                                                | PIC S9(7)V99<br>PIC S9(7)V99                              | ) COMP-3.<br>COMP-3.                         |
| BALANCE-TOTH                                                                                   | lues:<br><del>1L = 11</del><br>1LANCE = X                        | <del>0948.44</del><br>'7C7B5B6C50'*** Ir                                                          | walid numeric dat                                         | a ***                                        |
| BALANCE-TOTA<br>CUST-ACCT-BA                                                                   | lues:<br><del>IL = 11</del><br>ILANCE = X<br>ile used            | 0948.44<br>'7C7B5B6C50 *** Ir<br>for the above was f                                              | ovalid numeric dat<br>Tound in ADTOOLS.A                  | a ***<br>IDLAB. SYSDEBUG (SAM2) .            |
| BALANCE-TOTH<br>CUST-ACCT-BA<br>The SYSDEBUG f<br>Load Module Na<br>At Address.<br>Load Module | ALUES:<br>ALANCE = 10<br>ALANCE = X<br>ile used<br>ame<br>Length | 0948.44<br>'7C7B5B6C50'*** Ir<br>for the above was f<br>: DNET845.ADLF<br>: 0003F000<br>: X'1428' | ovalid numeric dat<br>found in ADTOOLS.A<br>HB.LOAD(SAM2) | a ***<br>DLAB.SYSDEBUG(SAM2).                |

Next, you see the variables referenced by the active statement and their values. A message is shown stating that a Sysdebug file was found for this program. Fault analyzer is using information found in the Sysdebug file to display program statements and variables. One of the advantages of Sysdebug files is that fault analyzer in many cases can find them automatically. There is more information about how it finds files for source mapping in later sections.

After that comes information about the load module. The load module's storage address is shown, along with the linkage editor time stamp. Next is the program entry point name. Notice the address where the program was loaded. If you were so inclined, you could do your abend analysis the old-fashioned way, where you sit down with the dump, a compiler listing, and a hexadecimal calculator. Then you would calculate offsets in the program to find your variables and statements. Fault analyzer provides all the information you need to do that. But of course one of the big advantages of having fault analyzer is that you do not have to do that. That is the purpose of source mapping, and it is one of the main reasons you use it. So typically you can ignore this address. Scrolling forward...

| Со                                                                                                    | mpiler information                                                                                                    | IBM                                                                                                    |
|----------------------------------------------------------------------------------------------------|----------------------------------------------------------------------------------------------------|----------------------------------------------------------------------------------------------------|
| <u>F</u> ile <u>V</u> iew <u>S</u> ervices <u>H</u> el                                                         | p                                                                                                    |                                                                                                    |
| Saved Report<br>Command ===><br>Program Language                                                               | COBOL (Compiled using IBM Enterp<br>z/OS and OS/390 V3 R4 M1 on 2009<br>22:19:19)                                                                                                    | Line 613 Col 1 80<br>Scroll ===> PAGE<br>prise COBOL for<br>8/10/06 at                                                              |
| Compiler Options Used                                                                                          | ADV QUOTE ARITH(COMPAT) NOAWO NO<br>DATA(31) NODATEPROC DBCS NODECK<br>NOEXPORTALL NOFASTSRT INTDATE(AN<br>NONAME NONUMBER OBJ NOOFFSET NOO<br>OUTDD(SYSOUT) NOPFDSGN NORENT RE<br>SEQUENCE SIZE(MAX) SOURCE NOSQL<br>TEST(ALL SYM SEPARATE) NOTHREAD<br>NOWORD XREF ZWB | DCICS NOCURRENCY<br>NODLL NODUMP DYNAM<br>NSI) LIB LIST MAP<br>DPTIMIZE<br>ES RMODE (24)<br>NOSSRANGE NOTERM<br>TRUNC (STD) NOVBREF |
| Machine Instruction<br>At Address<br>AMODE<br>Failing Operand<br>First Operand Address<br>First Operand Length | : FA442005301E AP 5(5,R2),30(5<br>: 0003F39A (Program SAM2 offset X'<br>: 31<br>: Second operand<br>: 00009115 (Module SAM2 program Sf<br>BLL=0002 + X'5', symbol BALANCE-<br># 66 - 241387 bytes of storage a<br>: 5                                                    | 5,R3)<br>39A')<br>AM2 LINKAGE SECTION<br>-TOTAL, so<br>addressable<br><b>F8</b>                                                     |
| 15 "                                                                                                    | BM Fault Analyzer for z/OS - V12 Tutorial                                                                                                    | © 2012 IBM Corporation                                                                                                    |

It shows which compiler was used and the compile time stamp. Time stamps can be very important. If you are in a situation where you get one of those 2:00 in the morning telephone calls because a program abended, it is a good idea to look at the time stamps to see if the program was compiled, say, just the previous afternoon. Sometimes a recent recompile can be a red flag that something has changed. In any case, it is good information.

The next thing shown is the machine instruction of the active statement. In this case it was an AP (add packed). Generally when you are working with high level programs like COBOL, PLI, or C, you do not spend time working with the machine instruction. But when you are working with an assembler program, this can be very useful information.

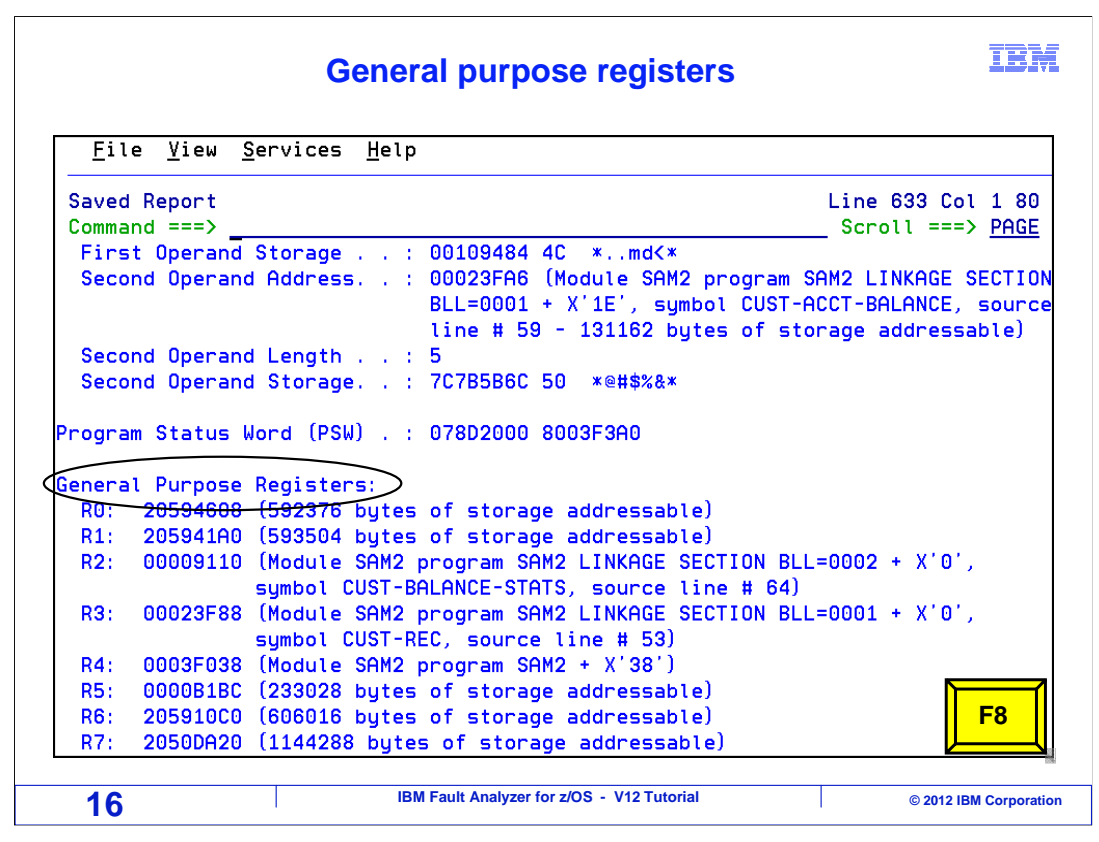

Next the general-purpose registers are shown. Again, when working with high level programs, you may not typically need to know register values. But with assembler programs this data can be critical. Notice that it shows where the registers are pointing. For example, if register three is an address, in this case it is pointing to a variable named CUST-REC in program SAM2. And that variable happens to be defined at source line number 53 in the program.

| Associated message inform                                                                                                    | mation IBM                                                                                                    |
|----------------------------------------------------------------------------------------------------|----------------------------------------------------------------------------------------------------|
| File     View     Services     Help       Saved Report     System     System                                                                                                    | tic lookup of<br>message<br>croll ===> <u>HALF</u>                                                                                                    |
| <ul> <li><h3> Associated Messages</h3></li> <li>CEE3207S The system detected a data exception (Syst<br/>CEE3207S The system detected a data exception (Sy<br/>Explanation: Your program attempted to use a deci<br/>See a Principles of Operation manual for a full l</li> <li>Programmer response: Check the variables associat<br/>to make sure that they have been initialized corr</li> <li>System action: The thread is terminated.</li> <li>Symbolic Feedback Code: CEE347</li> </ul> | em Completion Code=0C7).<br>stem Completion Code=0C7).<br>mal instruction incorrectly.<br>ist of data exceptions.<br>ed with the failing statement<br>ectly. |
| - <h3> Associated Storage Areas</h3>                                                                                                    | <b>F8</b>                                                                                                    |
| 17 IBM Fault Analyzer for z/OS - V12 Tutori                                                                                                    | al © 2012 IBM Corporation                                                                                                    |

Scrolling down again, you see "Associated messages". Fault Analyzer reports messages that were produced by the system. It automatically looks them up in Bookmanager, so you do not have to, and reports the explanation text for messages and error codes from the appropriate manuals.

| <u>F</u> ile <u>V</u> iew                                                                               | <u>S</u> ervice                | es <u>H</u> elp                                      |                                                            |                                              |                                              |                                     |                                     |
|----------------------------------------------------------------------------------------------------|--------------------------------|------------------------------------------------------|------------------------------------------------------------|----------------------------------------------|----------------------------------------------|-------------------------------------|-------------------------------------|
| Saved Report<br>Command ===>                                                                            | _                              |                                                      | Files                                                      | s open to t                                  | his progra                                   | am ine<br>Scro                      | 103 Col 1 80<br>ll ===> <u>HALF</u> |
| - <h3> Associ</h3>                                                                                      | iated Ope                      | n Files                                              |                                                            |                                              |                                              |                                     |                                     |
| File Name<br>Data Set Nam<br>File Attribu<br>Last I/O Fur<br>Open Status<br>File Status<br>Previous Rec | ne<br>utes<br>nction .<br>Code | : CL<br>: DN<br>: OF<br>: RE<br>: RE<br>: 0          | ISTFILE<br>IET845.A<br>IGANIZAT<br>ICFM=FIX<br>IAD<br>IPUT | DLAB.FILE<br>ION=SEQUE<br>ED                 | S(CUST2FA)<br>NTIAL, ACC                     | )<br>CESS MODE=                     | SEQUENTIAL,                         |
| Address Of                                                                                              | fset                           | Hex                                                  |                                                            | tu tengen                                    |                                              | EBCDIC                              |                                     |
| 00023F38<br>00023F48<br>00023F58<br>00023F58                                                            | +10<br>+20<br>+30              | F2F4F0F9 F<br>95964040 4<br>40404040 4<br>0001F2F0 F | 0D7D7D6<br>0404040<br>040F2F0<br>0F660F1                   | F0F0F9F4<br>40404040<br>F0F560F0<br>F260F2F7 | F5D78981<br>40404040<br>F760F0F5<br>40404040 | *24090PP0<br>*no<br>* 20<br>*2006-1 | 00945Pia*<br>*<br>05-07-05*<br>2-27 |

Next is the "associated open files". Here you see a list of files that were open to this program. You see the DD name, the file name, how the file was opened, and the record buffers.

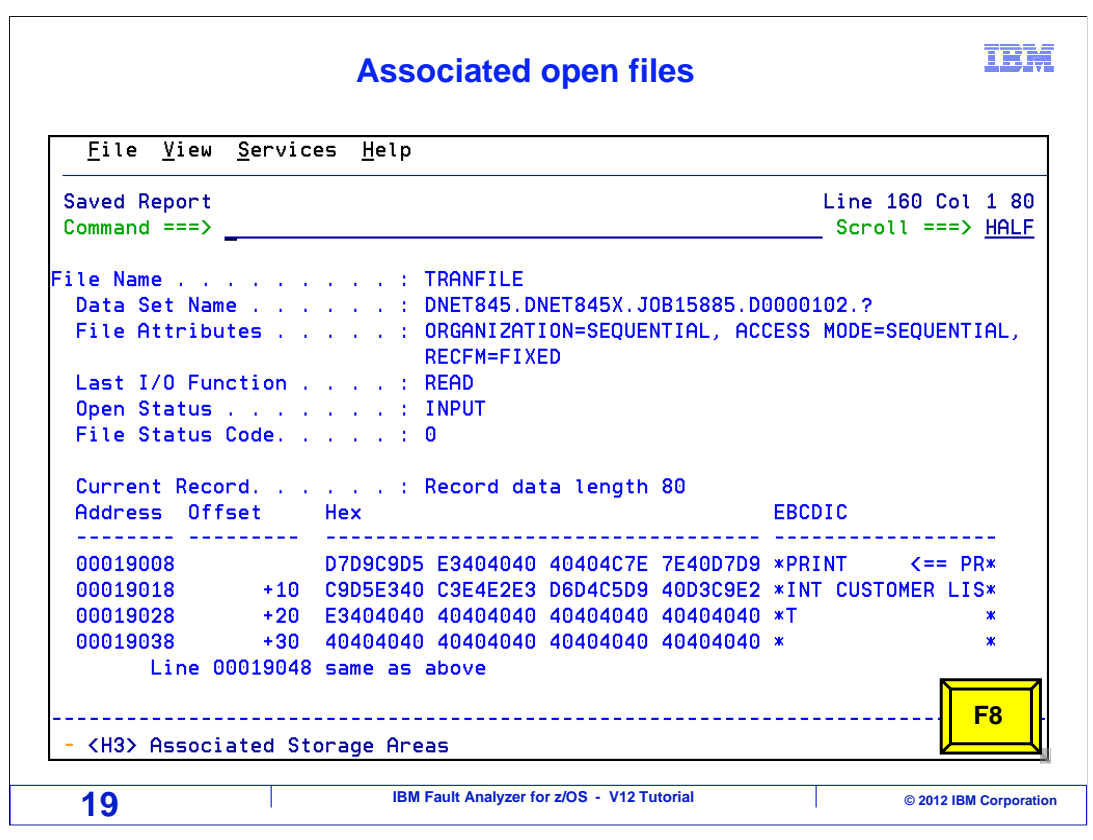

Scrolling down again, here is another file. The DD name, file name, and other items are reported. You will see this level of detail for every file that was open to this program at the time of the abend. The current record buffer shows the record that the program was processing at the time of the abend. The previous and next record buffers may also be shown, if they happen to be in memory at the time of the abend. That can be helpful when you are trying to locate a record in a file.

| Asso                                                                      | ciated storage                   | areas                               |                     | IB)                |
|---------------------------------------------------------------------------|----------------------------------|-------------------------------------|---------------------|--------------------|
| <u>F</u> ile <u>V</u> iew <u>S</u> ervices <u>H</u> elp                   | p                                |                                     |                     |                    |
| Saved Report<br>Command ===>                                              |                                  | nis section dis<br>triables for a p | plays al<br>program | II program         |
| - <h3> Associated Storage Ar</h3>                                         | reas 🖌                           |                                     |                     |                    |
| Fask Global Table (TGT) at ac<br>WORKING-STORAGE SECTION<br>Off Hex Value | dress 0003F5D0 for<br>Data V     | length 376<br>alue                  | Source              | (Starting at       |
| - (H5) RLW=0000 at address (                                              | <br>0003E7C8                     |                                     |                     |                    |
|                                                                           |                                  |                                     | 01 WS               | -FIELDS.           |
| 0 C3C1D3C3 E4D3C1E3 C9D5C                                                 | 740 C2C1D3C1 *CALCU              | LATING BALA*                        | 05                  | WS-PROGRAM         |
| 10 D5C3C540 E2E3C1E3 E24040                                               | 040 4040 *NCE S                  | TATS *                              |                     |                    |
| 1E D5                                                                     | *N                               | ж                                   | 05                  | WS-FIRST-T         |
| 1F 000000C                                                                | 0                                |                                     | 05                  | WS-WORK-NL         |
|                                                                           | U                                |                                     | 05                  | WS-WURK-NU         |
| 27 000000C                                                                | U<br>0                           |                                     | 05                  |                    |
| 2F 0000000C                                                               | 0                                |                                     | 05                  | F8                 |
| LINKAGE SECTION                                                           |                                  |                                     |                     |                    |
| 20                                                                        | 3M Fault Analyzer for z/OS - V12 | Tutorial                            |                     | © 2012 IBM Corpora |

The next section, "associated storage areas" can be the most important part of the realtime report, because it shows the variables and data values in the program.

| w                                                   | orking storage display                     |       |               | IBN                                 |
|-----------------------------------------------------|--------------------------------------------|-------|---------------|-------------------------------------|
| <u>F</u> ile <u>V</u> iew <u>S</u> ervices <u>H</u> | <u>l</u> elp                               |       |               |                                     |
| Saved Report<br>Command ===>                        |                                            | Li    | .ne 2<br>Scro | 297 Col 1 80<br>ll ===> <u>HALF</u> |
| WORKING-STORAGE SECTION ←<br>Off Hex Value          | Working-Storage<br>Data Value              | Sour  | ce            | (Starting at                        |
| - <h5> BLW=0000 at addres</h5>                      | ss 00009060                                | 01    | SY:           | STEM-DATE-AN                        |
| 0 F1F0                                              | 10                                         |       | 05            | 10 CURREN                           |
| 2 F0F2                                              | 2                                          |       |               | 10 CURREN                           |
| 4 F2F3                                              | 23                                         |       |               | 10 CURREN                           |
|                                                     |                                            |       | 05            | CURRENT-TI                          |
| 6 F1F5                                              | 15                                         |       |               | 10 CURREN                           |
| 8 F4F5                                              | 45                                         |       |               | 10 CURREN                           |
| A FOF2                                              | 2                                          |       |               | 10 CURREN                           |
| C F4F7                                              |                                            | ~ ~ ~ |               | 10 CURREN                           |
| 10 5050                                             | Scroll to the right to                     | U1    | WS            | -FIELDS.                            |
| 10 000                                              | see variable names                         | *     | 05            |                                     |
| 14 5050                                             | *00                                        | Ŷ     | 05            |                                     |
| 16 40                                               | *                                          | *     | 05            | ws                                  |
| 21                                                  | IBM Fault Analyzer for z/OS - V12 Tutorial |       |               | © 2012 IBM Corporati                |

For a COBOL program, as in this example, you will see the different parts of storage, such as file section, working storage, and linkage. Here you see a heading for the working storage section. Variable values are shown on the left side of the report both in hex and character. You can scroll to the right with F11.

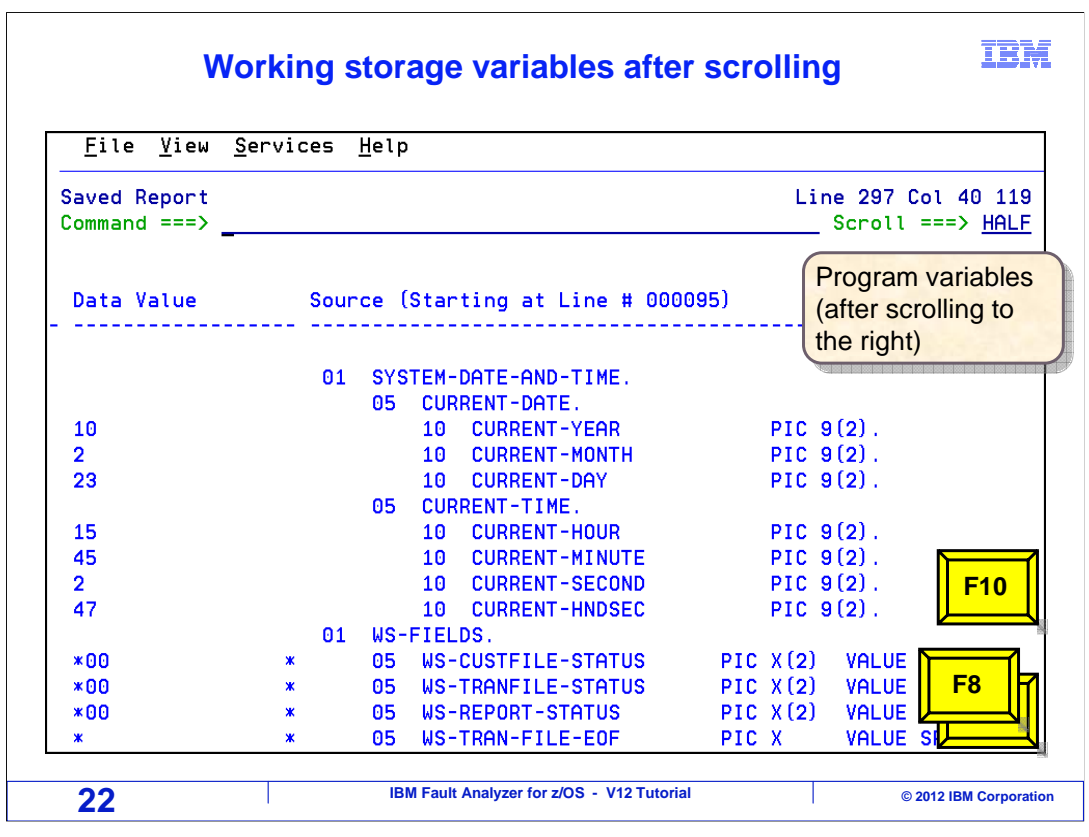

On the right side of the report are the variable names and their definitions. In some programs Associated Storage Areas is a very large report section, because of the large numbers of variables. Here F10 is pressed to scroll back to the left, and F8 a couple of times to scroll down.

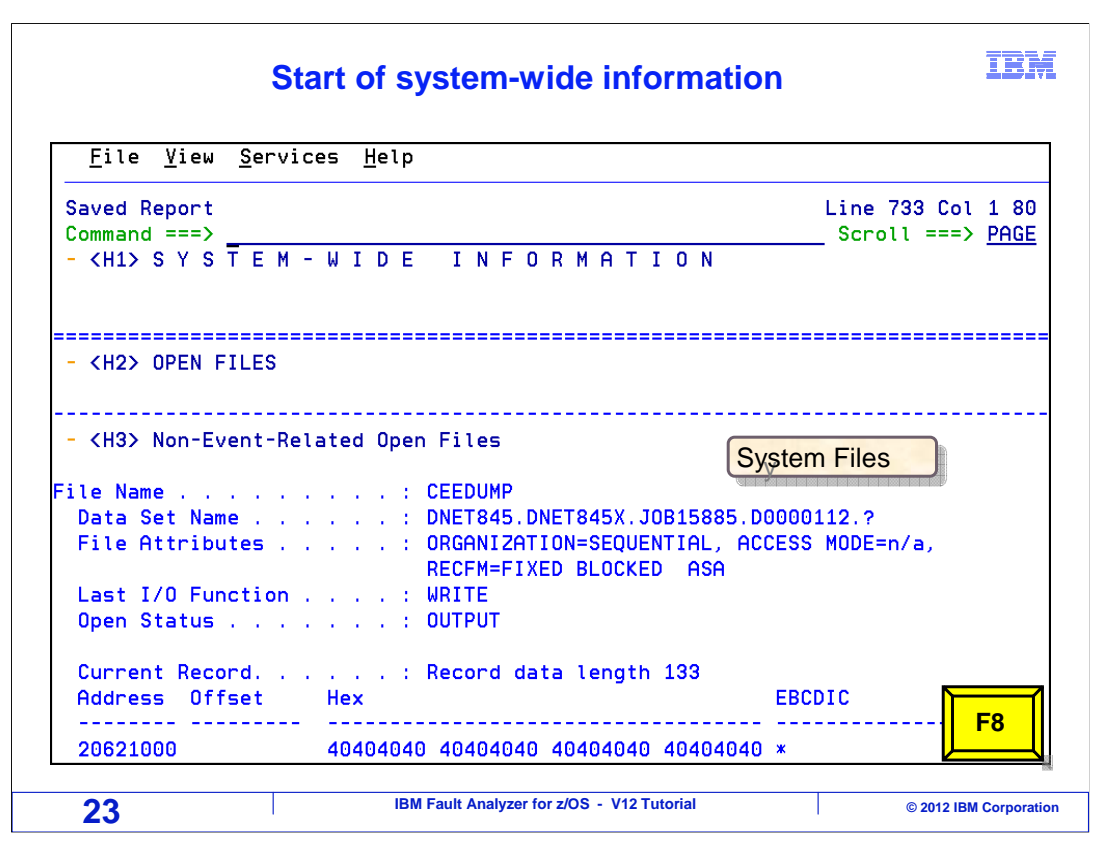

That is an example of what is shown in a detail report for a program. There is a detail report for every application program in your call chain. The next section is System-wide information. The event detail reports show items that are related to each program. By contrast, this section shows items that are common to all parts of the application. For example, here is information about a file with a DD name of CEEDUMP that was opened by the system.

|                                      | hetp                                                                                                    |                             |                     |
|--------------------------------------|----------------------------------------------------------------------------------------------------|-----------------------------|---------------------|
| Saved Report<br>Command ===>         |                                                                                                    | Line 753 Col<br>Scroll ===> | 1 80<br><u>PAGE</u> |
| Lines 20621010-20                    | )621070 same as above                                                                                                    |                             |                     |
| 20621080 +80 404                     | 104040 40                                                                                                    | ĸ                           | ж                   |
| ile Name                             | <ul> <li>SYSOUT</li> <li>DNET845.DNET845X.JOB15885.D00</li> <li>ORGANIZATION=SEQUENTIAL, ACCO<br/>RECFM=FIXED BLOCKED ASA</li> <li>WRITE</li> <li>OUTPUT</li> </ul> | 000108.?<br>ESS MODE=n/a,   |                     |
| Current Record<br>Address Offset Hex | . : Record data length 121                                                                                                    | EBCDIC                      |                     |
| 205BD000 404<br>Lines 205BD010-20    | 104040 40404040 40404040 40404040 3<br>15BD060 same as above                                                                                                    | ĸ                           | *                   |
| 205BD070 +70 404                     | 104040 404040 40                                                                                                    | ĸ                           | ж                   |
|                                      |                                                                                                    | <b>N</b>                    |                     |

Scrolling forward, you see other system files.

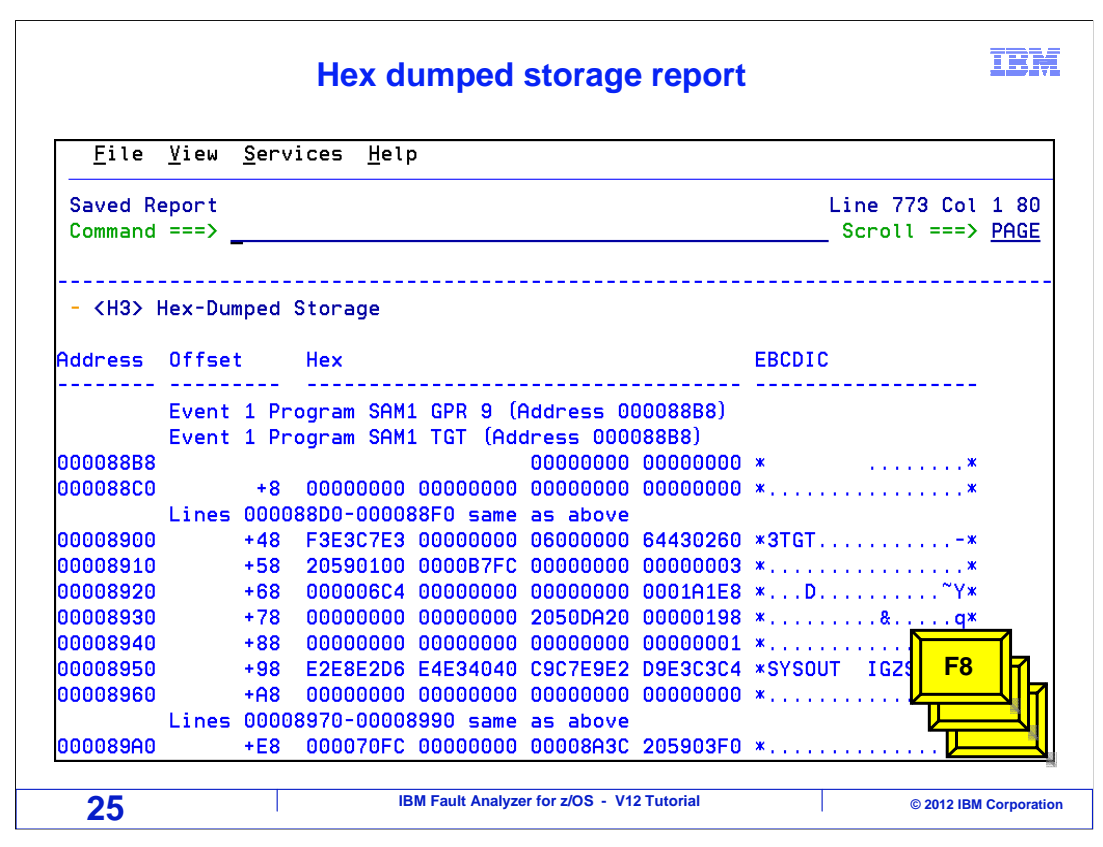

Still in the System-wide information section, is the hex dumped storage report. This is a formatted dump of storage. Certain storage areas are identified by Fault Analyzer. For example, notice the label for "Event 1 program SAM1 TGT". TGT is a special storage area in COBOL programs. There will also be labels for Working Storage, File FDs, and other important storage areas. Notice that Fault Analyzer gives you the information you need to find your data the hard way in storage. That is, you can still use a storage map in a compile listing to calculate offsets from the program's starting address to locate statements and variables in storage. But with automatic program source mapping, there may be no reason to work with the storage dump. As you saw in the detail reports, program variable values can be reported automatically.

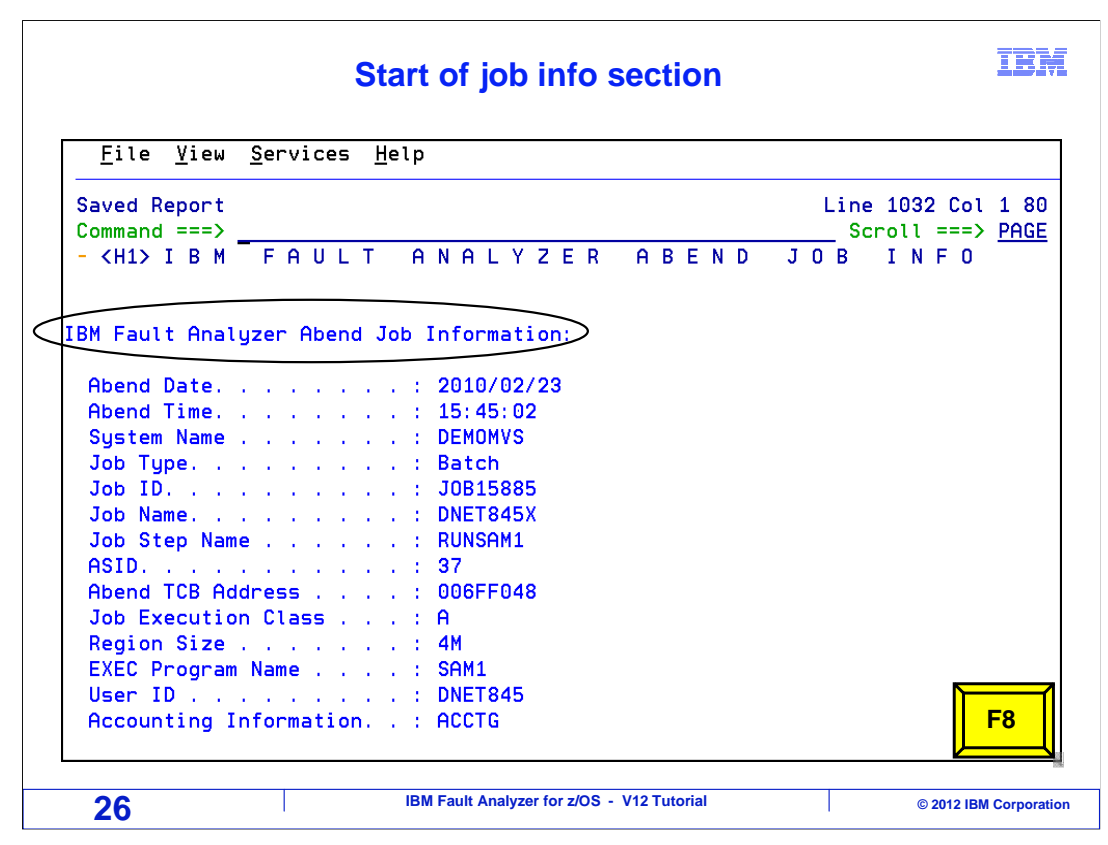

Here is a tip: an easy way to get to the next major section of the report is to find the string "H1", which stands for Header 1. That will position you to the next main heading of the report.

The "fault analyzer abend job info" section displays high level information, like the name of the job, the name of the step, the program on the EXEC statement, and when the application abended.

|                                                                                  | <u>view J</u> ervic                                                            | es <u>H</u> elp                                           |                                                            |                                                      |                                                  |                                           |
|----------------------------------------------------------------------------------|--------------------------------------------------------------------------------|-----------------------------------------------------------|------------------------------------------------------------|------------------------------------------------------|--------------------------------------------------|-------------------------------------------|
| Saved Rep                                                                        | port                                                                           |                                                           |                                                            |                                                      |                                                  | Line 1052 Col 1 80                        |
| Data Set                                                                         | ===><br>ts:                                                                    |                                                           |                                                            |                                                      |                                                  | Scroll ===> <u>PAG</u>                    |
| DDname                                                                           | e Data Set                                                                     | or Path M                                                 | Name                                                       |                                                      |                                                  |                                           |
|                                                                                  |                                                                                |                                                           | <br>ו                                                      |                                                      |                                                  |                                           |
| STEPL                                                                            | IB DNE1845.1                                                                   | NULND, LUNI                                               | ·                                                          |                                                      |                                                  |                                           |
| STEPL:                                                                           | ib DNE1845.                                                                    | tion Progr                                                | rams:                                                      |                                                      |                                                  |                                           |
| STEPL:<br>Vent-Rela                                                              | ated Applica                                                                   | tion Progr                                                | rams:                                                      |                                                      |                                                  | - control by module                       |
| STEPL:<br>vent-Rela<br>The foll<br>link-ed<br>order.                             | IB DNET845.<br>ated Applica<br>lowing list<br>it date/time                     | tion Progr<br>of event-r<br>and progr                     | rams:<br>related a<br>ram compi                            | pplication p<br>lation date/                         | programs i<br>'time in r                         | s sorted by module<br>everse chronologica |
| STEPL:<br>Event-Rela<br>The foll<br>link-edi<br>order.<br>Module                 | Link-Edit                                                                      | tion Progr<br>of event-r<br>and progr                     | rams:<br>related a<br>ram compi<br>Program                 | opplication p<br>lation date/<br>Compilation         | programs i<br>'time in r<br>'                    | s sorted by module<br>everse chronologic; |
| STEPL:<br>Event-Rela<br>The foll<br>link-edi<br>order.<br>Module<br>Name         | ated Applica<br>lowing list<br>it date/time<br>Link-Edit<br>Date               | tion Progr<br>of event-r<br>and progr<br>Time             | rams:<br>related a<br>ram compi<br>Program<br>Name         | opplication p<br>lation date/<br>Compilation<br>Date | programs i<br>'time in r<br>Time<br>             | s sorted by module<br>everse chronologic: |
| STEPL:<br>Event-Rela<br>The foll<br>link-edi<br>order.<br>Module<br>Name<br>SAM2 | ated Applica<br>lowing list<br>it date/time<br>Link-Edit<br>Date<br>2009/10/06 | tion Progr<br>of event-r<br>and progr<br>Time<br>22:19:20 | rams:<br>related a<br>ram compi<br>Program<br>Name<br>SAM2 | Compilation p<br>Compilation<br>Date<br>2009/10/06   | orograms i<br>(time in r<br>Time<br><br>22:19:19 | s sorted by module<br>everse chronologica |

The "event related application programs" shows the application programs that were in the call chain, with their linkage editor and compiler time stamps. Since time stamp information can be so important, it is good to be able to see it for all of the programs in one place.

| $\underline{-1}$         | lew <u>S</u> erv: | ices <u>H</u> ell | 0      |            |          |       |                   |                               |           |
|--------------------------|-------------------|-------------------|--------|------------|----------|-------|-------------------|-------------------------------|-----------|
| Saved Repo<br>Command == | ort<br>==>        |                   |        |            |          |       | Line 10<br>_ Scro | 069 Col 1<br>ll ===> <u>H</u> | 80<br>ALF |
| oint Of Fa               | ailure LII        | NKEDIT Ma         | o:     |            |          |       |                   |                               |           |
| Address                  | Offset            | Length            | Type   | Date       | Time     | RMODE | AMODE             | Language                      | Na        |
| 0003F000                 | 0                 | 1428              | MODULE | 2009/10/06 | 22:19:20 |       | ANY               |                               | SP        |
| 0003F000                 | 0                 | 0                 | EP     |            |          |       |                   |                               | SP        |
| 0003F000                 | 0                 | 7FB               | CSECT  | 2009/10/06 | 22:19:19 | 24    | ANY               | COBOL                         | SF        |
| 0003F800                 | 800               | 18                | CSECT  | 2008/03/19 |          | ANY   | MIN               | ASM                           | CE        |
| 0003F818                 | 818               | 28                | CSECT  | 2008/03/19 |          | ANY   | MIN               | ASM                           | CE        |
| 0003F840                 | 840               | B0                | CSECT  | 2008/03/19 |          | ANY   | MIN               | ASM                           | CE        |
| 0003F8F0                 | 8F0               | 580               | CSECT  | 2008/03/19 |          | ANY   | 31                | ASM                           | IC        |
| 0003FE70                 | E70               | B8                | CSECT  | 2008/03/19 |          | ANY   | MIN               | ASM                           | CE        |
| 0003FF28                 | F28               | 298               | CSECT  | 2008/03/19 |          | ANY   | 31                | ASM                           | CE        |
| 000401C0                 | 1100              | E2                | CSECT  | 2008/03/19 |          | ANY   | MIN               | ASM                           | CE        |
| 000402A8                 | 12A8              | 70                | CSECT  | 2008/03/19 |          | ANY   | MIN               | ASM                           | CE        |
| 00040318                 | 1318              | A4                | CSECT  | 2008/03/19 |          | ANY   | MIN               | ASM                           | CE        |
| 000403C0                 | 1300              | 50                | CSECT  | 2008/03/19 |          | ANY   | MIN               | ASM                           |           |
| 00040420                 | 1420              | 8                 | CSECT  | 2008/03/19 |          | ANY   | MIN               | ASM F8                        | \$        |

The "point of failure link edit map" shows a storage map of the load module where the abend occurred. This can be especially helpful when you are working with a complex composite load module that contains more than one program.

|                                                                                                    | System information                                                                                                    | IBM                                             |
|----------------------------------------------------------------------------------------------------|----------------------------------------------------------------------------------------------------|-------------------------------------------------|
| <u>F</u> ile <u>V</u> iew <u>S</u> ervices                                                                                                    | Help                                                                                                    |                                                 |
| Saved Report<br>Command ===>                                                                                                    |                                                                                                    | Line 1088 Col 1 80<br>_ Scroll ===> <u>PAGE</u> |
| Execution Environment:                                                                                                    |                                                                                                    |                                                 |
| Operating System<br>Data Facility Product<br>Job Entry Subsystem .<br>Language Environment.<br>CPU Model<br>Language Environment Rur                   | : z/OS V1R10M0<br>: DFSMS z/OS V1R10M0<br>: JES2<br>: V1 R10.0<br>: 2094<br>n-Time Options:                                        |                                                 |
| Last Where Set                                                                                                    | Option                                                                                                    |                                                 |
| PARMLIB (CEEPRMOO)<br>PARMLIB (CEEPRMOO)<br>PARMLIB (CEEPRMOO)<br>PARMLIB (CEEPRMOO)<br>PARMLIB (CEEPRMOO)<br>PARMLIB (CEEPRMOO)<br>PARMLIB (CEEPRMOO) | ABPERC(NONE)<br>ABTERMENC(ABEND)<br>NOAIXBLD<br>ALL31(ON)<br>ANYHEAP(16384,8192,ANYWHER<br>NOAUTOTASK<br>BELOWHEAP(8192,4096,FREE) | E, FREE)                                        |
| 29                                                                                                    | IBM Fault Analyzer for z/OS - V12 Tutorial                                                                                         | © 2012 IBM Corporation                          |

The "execution environment" section shows information about the system where the abend occurred. Next is the "language environment run time options", which you typically do not need, but sometimes it is important to have these documented just in case there was an issue with the LE options.

| Fault Analyzer options                                                                                                    |                                                                                                    |                                                                      |  |  |
|----------------------------------------------------------------------------------------------------|----------------------------------------------------------------------------------------------------|----------------------------------------------------------------------|--|--|
| <u>F</u> ile <u>V</u> iew                                                                                                    | <u>S</u> ervices <u>H</u> elp                                                                                                    |                                                                      |  |  |
| Saved Report<br>Command ===>                                                                                                    | _                                                                                                    | Line 1164 Col 1 8<br>Scroll ===> <u>HAL</u>                          |  |  |
| IBM Fault Anal<br>Detail (Mediu<br>NoErrorHandl<br>Language (ENU<br>NoLocale<br>MaxMiniDumpF<br>NoDup (CICSfa<br>NoDup (ImageF<br>NoDup (Normal<br>NoPermitLang<br>PreferredFor<br>NoPrintInact<br>RetainDump (F<br>Source<br>SpinIDIREPRT<br>StoragePrint<br>SystemWidePr | <pre>yzer Options in Effect:<br/>m)<br/>er<br/>)<br/>ages(1000) - not exceeded<br/>st(5),NoIncludeExecCicsDump<br/>ast(5)) - not a duplicate<br/>(0),NoJobname) - not enable<br/>x<br/>mattingWidth(80)<br/>iveCOBOL<br/>uto)<br/>Limit(256K) - not exceeded<br/>eferred(StorageAreas(Hex))</pre> | These are set by the<br>system installer, they<br>can be overridden. |  |  |
| 30                                                                                                    | IBM Fault Analyzer for z                                                                                                    | z/OS - V12 Tutorial © 2012 IBM Corpora                               |  |  |

Scrolling down, you see the "IBM fault analyzer options" section. It shows the options that were in effect when fault analyzer processed the abend.

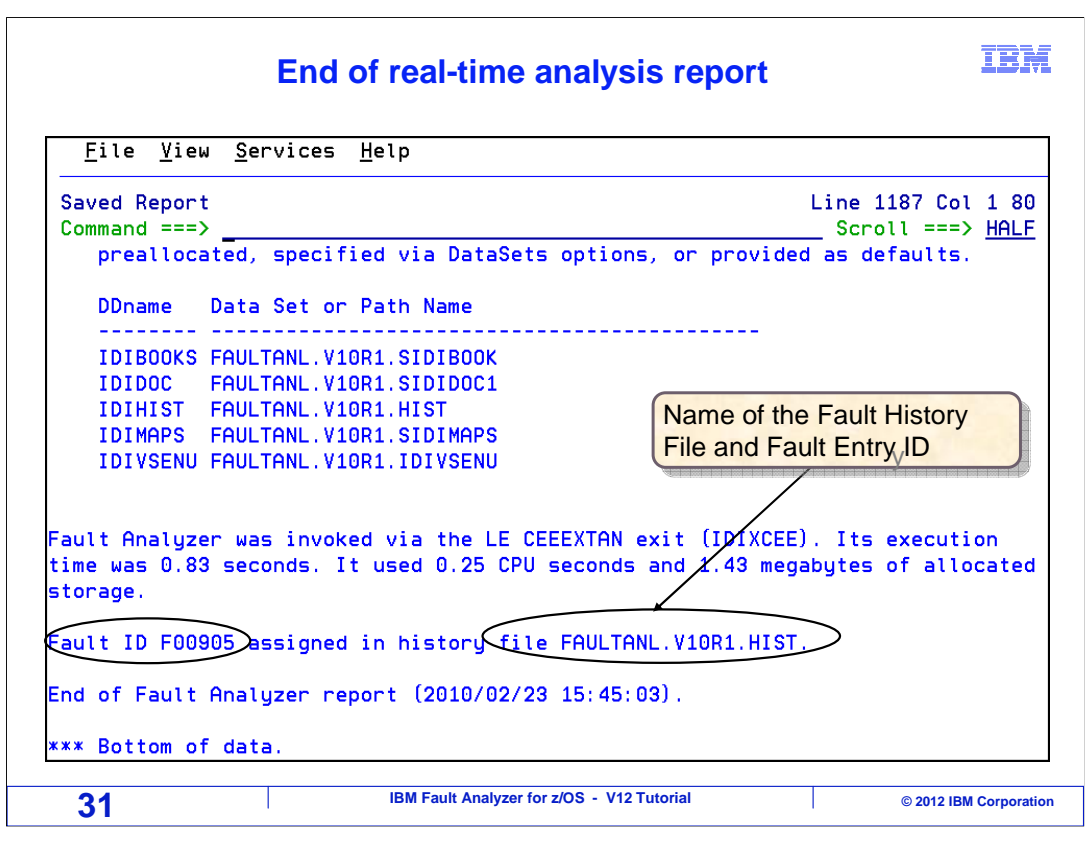

Scrolling down again, you see files and resources that fault analyzer used when it processed the abend. And finally at the bottom, you see the fault ID and the name of the fault history file where the fault entry was stored.

That is the end of the example of viewing a real time report. To learn more about how you can put all this information together, view the tutorial sections about "Interactive reanalysis", where you will see a root-cause analysis of an abend.

| Feedback                                                                                                    | IBM                  |
|----------------------------------------------------------------------------------------------------|----------------------|
| Your feedback is valuable                                                                                     |                      |
| You can help improve the quality of IBM Education Assistant content to meet your needs by providing feedback. | better               |
| Did you find this module useful?                                                                              |                      |
| Did it help you solve a problem or answer a question?                                                         |                      |
| Do you have suggestions for improvements?                                                                     |                      |
|                                                                                                    |                      |
| Click to send email feedback:                                                                                 |                      |
| mailto:iea@us.ibm.com?subject=Feedback_about_FAv12s05ViewRealTimeR                                            | eport.ppt            |
| This module is also available in PDF format at:/FAv12s05ViewRealTimeRe                                        | port.pdf             |
| 32 IBM Fault Analyzer for z/OS - V12 Tutorial                                                                 | 2012 IBM Corporation |

You can help improve the quality of IBM Education Assistant content by providing feedback.

## Trademarks, copyrights, and disclaimers

IBM, the IBM logo, ibm.com, CICS, DB2, z/OS, and zSeries are trademarks or registered trademarks of International Business Machines Corp., registered in many jurisdictions worldwide. Other product and service names might be trademarks of IBM or other companies. A current list of other IBM trademarks is available on the web at "<u>Copyright and trademark information</u>" at http://www.ibm.com/legal/copytrade.shtml

Other company, product, or service names may be trademarks or service marks of others.

THE INFORMATION CONTAINED IN THIS PRESENTATION IS PROVIDED FOR INFORMATIONAL PURPOSES ONLY. WHILE EFFORTS WERE MADE TO VERIFY THE COMPLETENESS AND ACCURACY OF THE INFORMATION CONTAINED IN THIS PRESENTATION, IT IS PROVIDED "AS IS" WITHOUT WARRANTY OF ANY KIND, EXPRESS OR IMPLIED. IN ADDITION, THIS INFORMATION IS BASED ON IBM'S CURRENT PRODUCT PLANS AND STRATEGY, WHICH ARE SUBJECT TO CHANGE BY IBM WITHOUT NOTICE. IBM SHALL NOT BE RESPONSIBLE FOR ANY DAMAGES ARISING OUT OF THE USE OF, OR OTHERWISE RELATED TO, THIS PRESENTATION OR ANY OTHER DOCUMENTATION. NOTHING CONTAINED IN THIS PRESENTATION IS INTENDED TO, NOR SHALL HAVE THE EFFECT OF, CREATING ANY WARRANTIES OR REPRESENTATIONS FROM IBM (OR ITS SUPPLIERS OR LICENSORS), OR ALTERING THE TERMS AND CONDITIONS OF ANY AGREEMENT OR LICENSE GOVERNING THE USE OF IBM PRODUCTS OR SOFTWARE.

© Copyright International Business Machines Corporation 2012. All rights reserved.

33

IBM Fault Analyzer for z/OS - V12 Tutorial

© 2012 IBM Corporation

IBM